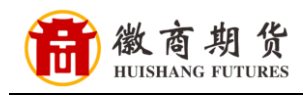

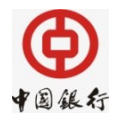

## 中国银行网银银期签约流程(机构户)

1、登录中国银行网银。

| CA登录 动态口令登录 短信检证登录                                                                                                    | ▲ CA证书下载>><br>您可下载新证书延长中银E盾使用期限,或重置中银E盾密码。                                                                                                    |
|----------------------------------------------------------------------------------------------------|----------------------------------------------------------------------------------------------------|
|                                                                                                    | ● 回悼给证>><br>您可通过此功能验证所持有的交易回单。                                                                                                    |
|                                                                                                    | 特约商戶服务>><br>我行转约商戶回通过此功能进行交易查询、对账点水下载、商户二维码管理等。                                                                                                    |
| ◎ 动态口令                                                                                                    |                                                                                                    |
|                                                                                                    | 中行网银·给您更多                                                                                                    |
|                                                                                                    | →( ( ( ) ) → ( ) → ( ) ( ) → ( ) → |
| <ul> <li>&gt; 登录时需已安装 Windows 或 Mac "网上银行登录安全控件",并已<br/>阅读和回意《中国银行电子银行音户安全服务保障须知》。</li> <li>&gt; 网银用户首次登录时,请使用柜台注册时获取的"网路登录用户<br/>名等景。首次登录成功后,可以重新设定用户名。</li> </ul> | ■●■ 新手指商 ● 横訳操作 ●                                                                                                    |
| <ul> <li>请持有中银E盾的客户,下载并安装 Windows 或 Mac 或 觀欄 或<br/>统直 "USBKey管理工具"。</li> <li>每次使用网上银行的服务后,请点击页面右上角的"安全退出"按钮<br/>退出。</li> </ul>                                      |                                                                                                    |
| 退出。                                                                                                    |                                                                                                    |

## 2、选择【投资理财】。

|    | <ul> <li>▲ 首页</li> <li>▶ 許戶管理</li> <li>◆ 特殊汇款</li> <li>▶ 時行速汇</li> <li>自贯区服务</li> <li>▲ 全球汇款</li> <li>供应链融资</li> <li>▲ 最新公告・(清南)2013新年鉅惠话费月月送大线</li> </ul> | 代收代付 费税缴纳 统一支付 流动性管理 汇票服务<br>1 贷款服务 电子商务 养老金 资产托管 单位结算卡<br>2连续篇                                                       | 票据池 存款服务 投资理财 国际结算<br>财政服务 — 戶 建服务 地区特色 超级管理员                                                            |
|----|----------------------------------------------------------------------------------------------------|----------------------------------------------------------------------------------------------------|----------------------------------------------------------------------------------------------------|
|    | 尊敬的 女士,您好!您最近一次要录本<br>欢迎信息,Don't just think                                                                                                    | 5.45时间,<br>2. 刷新                                                                                                    | 查看更多账户余额<br>上一日余额,<br>当前余额,                                                                              |
|    | <b>待处理任务</b><br>银企对账:<br>特账汇款:<br>特账汇款:<br>作处理。<br>汇票服务 <u>查看&gt;</u>                                                                                      | 估 总 提 解 (10 个 自 然 目 内 )<br>近十个自然日内转账汇 款服务下有 笔 退 汇 业务<br>跨行速汇批量 付 素 批文件上传有 误<br>账户管理下有 //<br>文件 待下载<br>一户通服务有 ■ 文件 待下载 | 美7<br>上一日余額,<br>当前余額,<br>上一日余額,<br>当前余額,                                                                 |
|    |                                                                                                    | 您的中银E令(动态口令): 请于到期前<br>至原申领网点更换<br>您的中银E盾(CA) 请于到期前下载证<br>书延长有效期                                                      | 最新消息 更多><br>・中国銀行盛備推出百年存单及存折 2013-07-0<br>・[禘南]2013新年钜惠话费月月送大 2013-07-0<br>・[禘南]2013新年钜惠话费月月送大 2013-07-0 |
| 温馨 | 新壬指南                                                                                                    |                                                                                                    |                                                                                                    |

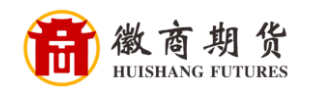

提

示

3、选择【银期转账】-【银行账号绑定】。

| 账户管理 转账汇<br>首页         | 款 跨行速汇 代收    | <b>放代付</b> 费税缴纳 | 统一支付 流动性                   | 管理 汇票服务 !    | 票据池 存款服务 投   | 资理财        | 结算    |
|------------------------|--------------|-----------------|----------------------------|--------------|--------------|------------|-------|
| 自贸区服务全球                | 北款 供应链融资     | 贷款服务 电子商        | 新·新卡卡尔 资产                  | ·托管 单位结算卡    | 财政服务 一户通服务   | 地区特色       | 超级管理员 |
| • 理财产品                 | F账号绑定 [您可通   | 过本功能在线完成银       | 行账户(包括人民币账                 | 户和外币账户)与期货保  | 《证金账户的签约绑定。] |            | _ □   |
| ▶ 第三方存管                |              |                 |                            |              |              |            |       |
| ▶ 银衍转账                 | *银行结算账户:     | 请选择             |                            | •            |              |            |       |
| ▼银期转账                  | *期货公司:       | 请选择             |                            | •            |              |            |       |
| 银行账号绑定                 | *保证金账号:      |                 |                            |              |              |            |       |
| 银行账号解绑                 | *保证金密码:      |                 |                            |              |              |            |       |
| 了委托 小                  |              |                 |                            |              | 2023         |            |       |
| 修改                     | 仔细阅读《中国银行服   | 份有限公司企业银期       | 目转账服务协议书》,同                | 司意协议中的有关条款,  | 充分了解银行和自身的权利 | 和义务。       |       |
| 授权                     | 20 (包括人民活账内部 | の从市叱ら、と期代点      | 星江本能力的梦幻搜索的                | 《玄》 梦纳前向生后我得 | 今次的期待人司王立期代展 | 江本能占       |       |
|                        |              | 971中库广7 马州贞节    | 木 旺 並 邓 广 □1 ☆ ≠1 57 / 上 ブ | (赤,亚约前应元与我们  | 口作印册贝公司开立册贝怀 | ய 並来以, , 。 |       |
| 查询                     |              |                 |                            |              |              |            |       |
| 查询 签约关系查询              |              |                 |                            |              |              |            |       |
| 查询<br>签约关系查询<br>) 银商转账 |              |                 |                            |              |              |            |       |

4、核实所签约的银行卡号、选择我司"徽商期货有限责任公司",依次输入资金账号和资金密码。

| 账户管理 转现<br>首页<br>自贸区服务 4 | 総正款 跨行速汇 代收代<br>■球汇款 供应链融资 货                   | が付け、 妻税缴纳 く 统一支付<br>(款服务 电子商务 养老会 | 流动性管理 汇票服务 票<br>资产托管 单位结算卡               | 据池 存款服务 投资理则<br>财政服务 — 户通服务 出 | t 国际结算<br>b区特色 超级管理员 |
|--------------------------|------------------------------------------------|-----------------------------------|------------------------------------------|-------------------------------|----------------------|
| 投资理财 > 银期转账 >            | 银行账号绑定 [您可通过                                   | 本功能在线完成银行账户(包括                    | 人民币账户和外币账户)与期货保证                         | E金账户的签约绑定。]                   | () · ·               |
| 请输入签约信息                  |                                                |                                   |                                          |                               |                      |
| A Contractor             | •银行结算账户 - □<br>•期货公司 -<br>•保证金账号 -<br>•保证金密码 - | 9国银行测试企业—/103629782<br>撤商期货有限责任公司 | 54123/人民币元<br>您在我公司的六<br>位资金账号<br>期货资金密码 |                               |                      |
| 我的声明                     |                                                |                                   | the second second                        |                               |                      |
| <sup>6</sup> <b>⊻</b>    | 我已仔细阅读《中国银行股份                                  | 有限公司企业银期转账服务协议                    | 【书》 , 同意协议中的有关条款, 充                      | 分了解银行和自身的权利和义务                | ş.                   |
| <b>1</b> 1. 您可以在线完成银     | <b>艮行账户(包括人民币账户和</b> 夕                         | 「币账户) 与期货保证金账户的名                  | 签约绑定关系,签约前应先与我行合                         | 作的期货公司开立期货保证金则                | 长户。                  |

因各家银行银期界面与系统不断更新,相关截图仅供参考,具体操作以银行端为准。